## Honeywell

## HMLCD19 19-inch LCD Monitor

## **User Manual**

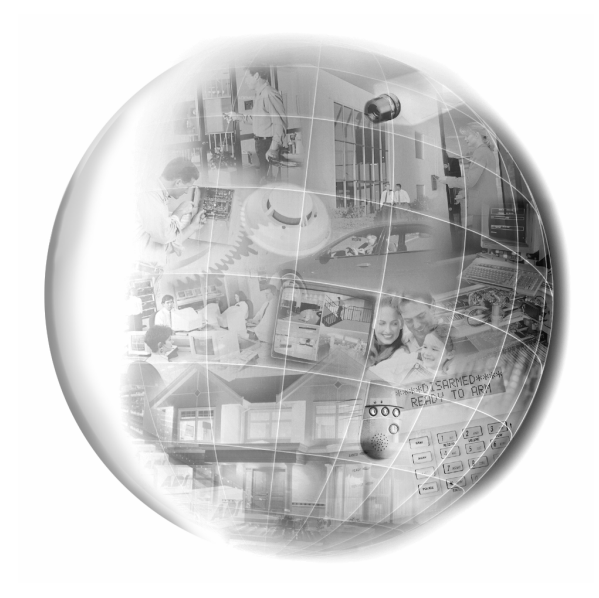

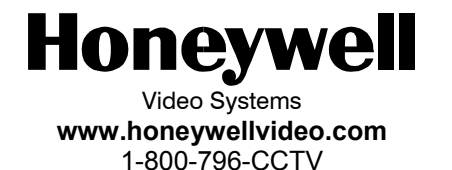

© 2004 Honeywell International Inc.

All rights reserved. No part of this publication may be reproduced by any means without written permission from Honeywell Video Systems. The information in this publication is believed to be accurate in all respects. However, Honeywell Video Systems cannot assume responsibility for any consequences resulting from the use thereof. The information contained herein is subject to change without notice. Revisions or new editions to this publication may be issued to incorporate such changes.

HMMU000882 - 04/04 - Rev. A

| ISSUE | DATE       | REVISIONS                  |
|-------|------------|----------------------------|
| А     | April 2004 | Initial Release (PCN 1632) |

## SECTION 5: SPECIFICATIONS

| LCD                    | Туре        | TFT Color                                                                                                    |  |  |  |
|------------------------|-------------|----------------------------------------------------------------------------------------------------|--|--|--|
|                        | Screen Size | 19" (diagonal)                                                                                                    |  |  |  |
| PC Input               | Signal      | RGB Analog                                                                                                    |  |  |  |
|                        | Туре        | 15-Pin D-Sub                                                                                                    |  |  |  |
| Sync                   | H-Freq      | 31.5~80KHz                                                                                                    |  |  |  |
|                        | V-Freq      | 56~75Hz                                                                                                    |  |  |  |
| Display                | Color       | 16,777,216 (24 bit)                                                                                                    |  |  |  |
| Resolution             |             | 1280 x 1024 @ 75Hz                                                                                                    |  |  |  |
| Video Band W           | idth        | 162MHz Max                                                                                                    |  |  |  |
| OSD Controls           |             | PICTURE (Auto Adjustment, Horizontal<br>Position, Vertical Position, Horizontal Size,<br>Phase, DOS/Graphic), COLOR (Auto<br>Adjustment, Brightness, Contrast,<br>Temperature); OSD (Horizontal Position,<br>Vertical Position, Timeout, Transparency,<br>Language), Factory Preset, Information,<br>Volume, Balance, Treble, Bass, Mute,<br>INPUT SELECT (Analog, Digital, S-Video,<br>Video), VIDEO (Sharpness, Brightness,<br>Contrast, Color, Hue) |  |  |  |
| Power Manage           | ement       | As per VESA standard                                                                                                    |  |  |  |
| Power Consur           | nption      | 48W (max)                                                                                                    |  |  |  |
| Plug & Play            |             | VESA DDC1/2B                                                                                                    |  |  |  |
| Speaker                |             | 2W × 2Ea.                                                                                                    |  |  |  |
| Tilt                   | U/D         | 15° / 3°                                                                                                    |  |  |  |
| Temperature            | Operating   | 32°F to 104°F (0°C to 40°C)                                                                                                    |  |  |  |
|                        | Storage     | 14°F to 122°F (-10°C to 50°C)                                                                                                    |  |  |  |
| Humidity               | Operating   | $30\% \sim 80\%$ (Non-condensing)                                                                                                    |  |  |  |
|                        | Storage     | 5% $\sim$ 90% (Non-condensing)                                                                                                    |  |  |  |
| Dimensions (W x H x D) |             | 17.4 x 17.8 x 7.8 inches<br>(443 x 451 x 198 mm)                                                                                                    |  |  |  |

Specifications are subject to change without prior notice for product improvements. Actual specifications may vary depending on features and components.

ii

### 4.4 LIMITED WARRANTY

Honeywell International Inc. ("Seller"), 1305 Waters Ridge Drive, Lewisville, TX 75057, warrants this monitor to be in conformance with its own plans and specifications and to be free from defects in materials and workmanship under normal use and service for a period of up to one (1) year from the date of manufacture. Seller's obligation shall be limited to repairing or replacing, at its option, free of charge for materials or labor, any product which is proved not in compliance with Seller's specifications or proves defective in materials or workmanship under normal use and service. Seller shall have no obligation under this Limited Warranty or otherwise if the product is altered or improperly repaired or serviced by anyone other than Honeywell factory service. For warranty service, 1305 Waters Ridge Drive, Lewisville, TX 75057.

THERE ARE NO WARRANTIES, EXPRESS OR IMPLIED, OF MERCHANTABILITY, OR FITNESS FOR A PARTICULAR PURPOSE OR OTHERWISE, WHICH EXTEND BEYOND THE DESCRIPTION ON THE FACE HEREOF. IN NO CASE SHALL SELLER BE LIABLE TO ANYONE FOR ANY CONSEQUENTIAL OR INCIDENTAL DAMAGES FOR BREACH OF THIS OR ANY OTHER WARRANTY, EXPRESS OR IMPLIED, OR UPON ANY OTHER BASIS OF LIABILITY WHATSOEVER, EVEN IF THE LOSS OR DAMAGE IS CAUSED BY THE SELLER'S OWN NEGLIGENCE OR FAULT.

Seller does not represent that the products it sells may not be compromised or circumvented; that the products will prevent any personal injury or property loss by burglary, robbery, fire or otherwise; or that the products will in all cases provide adequate warning or protection. Customer understands that a properly installed and maintained alarm may only reduce the risk of a burglary, robbery, fire or other events occurring without providing an alarm, but it is not insurance or a guarantee that such will not occur or that there will be no personal injury or property loss as a result. CONSEQUENTLY, SELLER SHALL HAVE NO LIABILITY FOR ANY PERSONAL INJURY, PROPERTY DAMAGE OR OTHER LOSS BASED ON A CLAIM THE PRODUCT FAILED TO GIVE WARNING, HOWEVER, IF SELLER IS HELD LIABLE, WHETHER DIRECTLY OR INDIRECTLY, FOR ANY LOSS OR DAMAGE ARISING UNDER THIS LIMITED WARRANTY OR OTHERWISE, REGARDLESS OF CAUSE OR ORIGIN, SELLER'S MAXIMUM LIABILITY SHALL NOT IN ANY CASE EXCEED THE PURCHASE PRICE OF THE PRODUCT, WHICH SHALL BE THE COMPLETE AND EXCLUSIVE REMEDY AGAINST SELLER. This warranty replaces any previous warranties and is the only warranty made by Seller on this product. No increase or alteration, written or verbal, of the obligations of this Limited Warranty is authorized.

### FCC COMPLIANCE STATEMENT

**INFORMATION TO THE USER:** This equipment has been tested and found to comply with the limits for a Class A digital device, pursuant to Part 15 of the FCC rules. These limits are designed to provide reasonable protection against harmful interference when the equipment is operated in a commercial environment. This equipment generates, uses, and can radiate radio frequency energy and, if not installed and used in accordance with the instruction manual, may cause harmful interference to radio communications. Operation of this equipment in a residential area is likely to cause harmful interference in which case the user will be required to correct the interference at his own expense.

**CAUTION:** Changes or modifications not expressly approved by the party responsible for compliance could void the user's authority to operate the equipment.

This Class A digital apparatus complies with Canadian ICES-003.

Cet appareil numérique de la Classe A est conforme à la norme NMB-003 du Canada.

## SECTION 4: TROUBLESHOOTING AND MAINTENANCE

## **EXPLANATION OF GRAPHICAL SYMBOLS**

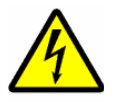

The lightning flash with arrowhead symbol within an equilateral triangle is intended to alert the user to the presence of uninsulated "dangerous voltage" within the product's enclosure that may be of sufficient magnitude to constitute a risk of electric shock to persons.

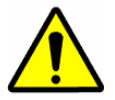

The exclamation point within an equilateral triangle is intended to alert the user to the presence of important operating and maintenance (servicing) instruction in the literature accompanying the product.

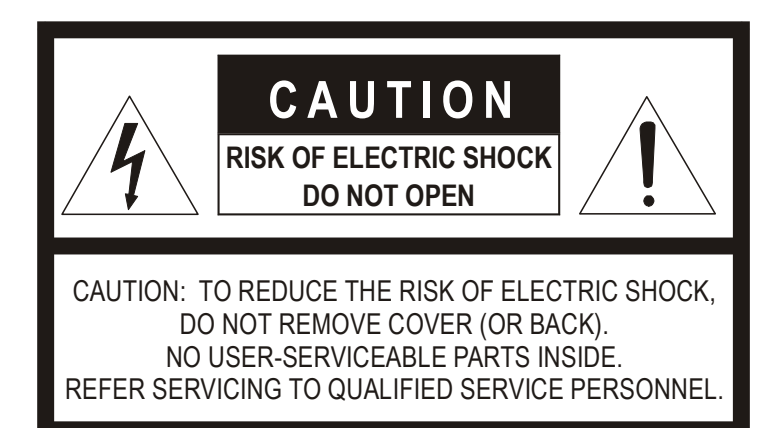

### 4.1 TROUBLESHOOTING

#### **No Power**

- Make sure the Power cable is plugged to the wall and the back of the monitor.
- Make sure that the Power button on the front of the monitor is turned ON. Press the Power button firmly to turn the power OFF, then again to turn it ON.

### **Poor Picture Quality**

If the quality of the picture is poor and cannot be improved by making adjustments on the front control panel, inspect all system connections and cable runs.

## 4.2 MAINTENANCE

To reduce the risk of electrical shock, do not remove the cover or back of monitor. No user-serviceable parts are inside.

## 4.3 SERVICE AND SUPPORT

Refer servicing to qualified personnel or contact the Technical Support at 1-800-796-CCTV for assistance.

Rev. A

## 3.4 GETTING OPTIMAL PICTURE

- **Step 1:** Window's background or "H" character should be displayed on your screen.
- **Step 2:** Adjust the screen to the center of the Display (LCD) by using the top and bottom display controls and the V-Position Adjust menu.

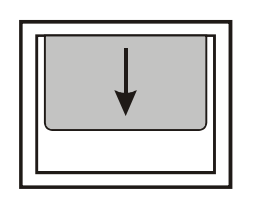

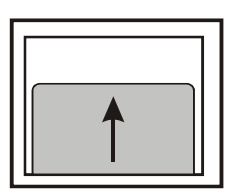

**Step 3:** Adjust the screen to the center of the Display (LCD) by using the right and left display controls and the Horizontal size and H=Position Adjust menu.

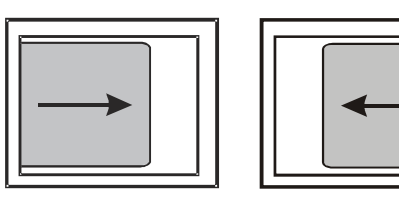

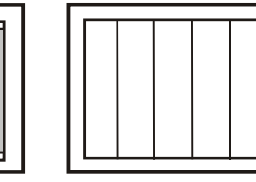

Step 4: Adjust the phase until the "H" character displays clearly.

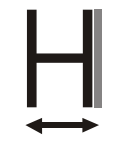

- **Step 5:** Using the Contrast, Brightness, and Color options, set the color.
- **Step 6:** When finished adjusting, save the settings by pressing the Exit key.

### WARNINGS

• Installation and servicing should be performed only by qualified and experienced personnel.

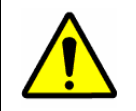

## TO PREVENT FIRE OR SHOCK HAZARD, DO NOT EXPOSE THIS PRODUCT TO RAIN OR MOISTURE.

### SAFEGUARDS

This product is made with consideration of the maximum safety of users. However, in order to prevent all possible accidents and financial lost, the monitor must be installed in the appropriate environment. Read instructions and follow all safeguards.

### **POWER WARNINGS**

- 1. Insert the power plug completely into the socket and verify that it is inserted well. An unstable connection can cause fire.
- 2. Do not use a damaged power cable or plug or a loose socket. Doing so may cause electric shock or fire.
- 3. Do not touch the plug with wet hands. Doing so may cause electric shock or fire.
- 4. Do not overload the socket by using it for several devices at the same time. Doing so may cause a fire.

### ENVIRONMENT/INSTALLATION WARNINGS

 Do not install the unit in an extremely hot or humid location, or in a place subject to dust or mechanical vibration. Do not install in locations with oil or smoke or inside vehicles. The unit is not designed to be waterproof. Exposure to rain or water may damage the unit. Do not use this unit near water or in an unprotected outdoor installation, or any area which is classified as a wet location.

## SAFEGUARDS, CONTINUED

### ENVIRONMENT/INSTALLATION WARNINGS

- Do not place candlelight, mosquito coils, or cigarettes on top of the monitor or install it close to heating appliances. Doing so may damage the product or create a fire danger. The product should be situated away from heat sources such as radiators, heat registers, stoves, or other products (including amplifiers) that produce heat.
- Do not place this product on an unstable cart, stand, tripod, bracket, or table. Do not install in an unstable location or place the monitor on top of a smaller stand. The product may fall, causing serious injury to a child or adult and serious damage to the monitor.
- 4. Do not leave the power cable close to any heating appliance or product that may generate heat. Heat-producing items can melt the skin of the power cable and cause electric shock or fire.
- 5. Power supply cords should be routed so that they are not likely to be walked on or pinched by items placed upon or against them, paying particular attention to cords and plugs, convenience receptacles, and the point where they exit from the unit. Do not bend the power cable by force or place a heavy object on it as this may cause electric shock or fire.
- When removing the power plug, hold the plug head properly. Pulling on the power cord itself may damage the core of the cable and cause heating or danger of fire.
- 7. Remove power from the monitor when cleaning the monitor or around the plug. Do not use flammable spray or material when cleaning the monitor or place any such materials near the monitor.
- 8. Slots and openings in the cabinet and the back or bottom are provided for ventilation and to ensure reliable operation of the equipment and to protect it from overheating. These openings must not be blocked or covered. Equipment should never be placed near or over a radiator or heat register. This product should not be placed in a built-in installation, such as a bookcase or rack unless proper ventilation is provided or the manufacturer's instructions have been adhered to.

# 3.3 ON-SCREEN DISPLAY (OSD) CONTROL PROCEDURE, CONTINUED

### Using HOTKEY

Frequent adjustments such as auto-geometry, Brightness, Contrast, Audio-volume, Audio-Mute, and Source (selected in RGB/VIDEO) can be quickly done without calling the MENU. The following table describes the HOTKEY.

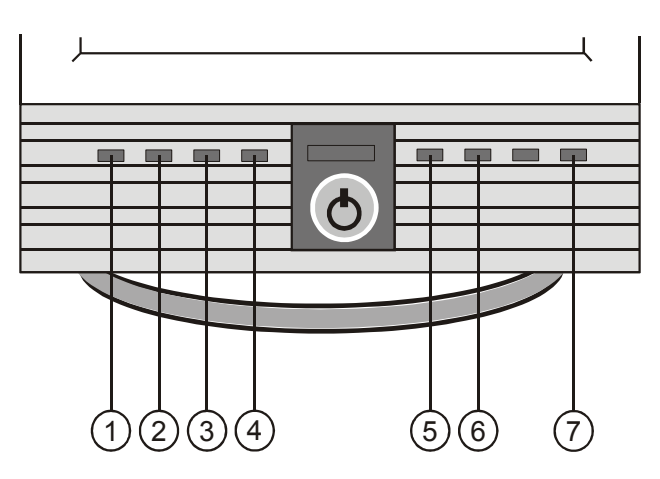

|   | OSD KEY | DESCRIPTION                        |
|---|---------|------------------------------------|
| 1 | BRT     | BRIGHTNESS                         |
| 2 | CONT    | CONTRAST                           |
| 3 | VOL     | AUDIO-VOLUME                       |
| 4 | MUTE    | AUDIO- MUTE                        |
| 5 | SOURCE  | SELECTED IN RGB/S-VHS<br>COMPOSITE |
| 6 | СН      | REFERENCE TO TV BOX MANUAL         |
| 7 | AUTO    | AUTO GEOMETRY                      |

Rev. A

# 3.3 ON-SCREEN DISPLAY (OSD) CONTROL PROCEDURE, CONTINUED

| OSD Menu                                                                   |              |                                                   | Description                                                        |  |  |  |
|----------------------------------------------------------------------------|--------------|---------------------------------------------------|--------------------------------------------------------------------|--|--|--|
| OSD                                                                        | Horizontal p | position                                          | Select OSD MENU horizontal position.                               |  |  |  |
|                                                                            | Vertical pos | sition                                            | Select OSD MENU vertical position.                                 |  |  |  |
|                                                                            | Timeout      |                                                   | Time after which OSD MENU leaves screen.                           |  |  |  |
| Transparency<br>Language English<br>French<br>German<br>Italian<br>Spanish |              | су                                                | Adjust the transparency of the OSD Menu.                           |  |  |  |
|                                                                            |              | English<br>French<br>German<br>Italian<br>Spanish | Select one of the five languages.                                  |  |  |  |
| Advanced                                                                   | Factory Pre  | set                                               | Initialize the current mode.                                       |  |  |  |
|                                                                            | Information  |                                                   | Normal state of the monitor.                                       |  |  |  |
| Audio                                                                      | Volume       |                                                   | Adjust the volume level.                                           |  |  |  |
|                                                                            | Balance      |                                                   | Adjust the audio balance.                                          |  |  |  |
|                                                                            | Treble       |                                                   | Adjust the volume of the high sounds.                              |  |  |  |
|                                                                            | Bass         |                                                   | Adjust the volume of the low sounds.                               |  |  |  |
|                                                                            | Mute         |                                                   | Turn the sound ON or OFF.                                          |  |  |  |
| Input                                                                      | Analog       |                                                   | Selects analog signal.                                             |  |  |  |
| Select                                                                     | S-VHS        |                                                   | Selects S-VHS mode.                                                |  |  |  |
|                                                                            | Video        |                                                   | Selects Video mode.                                                |  |  |  |
| Video                                                                      | Sharpness    |                                                   | Control the outline.                                               |  |  |  |
|                                                                            | Brightness   |                                                   | Adjust the brightness of the screen.                               |  |  |  |
|                                                                            | Contrast     |                                                   | Adjust the contrast of the screen.                                 |  |  |  |
|                                                                            | Color        |                                                   | Adjust the saturation of Red, Green, and Blue in the display area. |  |  |  |
|                                                                            | Hue          |                                                   | Adjust the tone of color.                                          |  |  |  |

## SAFEGUARDS, CONTINUED

### **CLEANING AND GENERAL USAGE**

- 1. For added protection of this unit during a lightning storm, or when it is left unattended and unused for long periods of time, unplug it from the wall outlet and disconnect the cable system. This will prevent damage to the unit due to lightning and power-line surges
- 2. Never push objects of any kind into this unit through openings as they may touch dangerous voltage points or short-out parts that could result in a fire or electric shock. Never spill liquid of any kind on the unit.
- Do not attempt to service this unit yourself as opening or removing covers may expose you to dangerous voltage or other hazards. Refer all servicing to qualified service personnel.
- 4. When moving the monitor, turn the monitor OFF, unplug the power cord, and make sure that all other connecting cables are disconnected. This will prevent electric shock or fire caused by cable damage.
- 5. If the monitor makes an unusual noise or produces a burning odor or smoke, disconnect it from power immediately and contact the service center.
- 6. If the monitor is not used for a long period of time, disconnect it from the power outlet.
- 7. Consult with the service center once each year to clean the inside of the monitor. Accumulation of dust inside the monitor may cause fire or malfunction.
- Unplug the unit from the outlet before cleaning. Do not use liquid or aerosol cleaners. Use a clean soft cloth for cleaning. Do no use wax, benzene, alcohol, thinner, mosquito spray, aromatic or lubricating oil, or any other detergent or chemical.
- 9. Do not place the monitor face down on the floor or press on it, otherwise the LCD screen may be damaged.
- 10. Careless use and improper repair may cause electric shock and/or damage to the product. Do not open the monitor.

## **PURCHASE INFORMATION**

Date Purchased:

Serial Number:

Location Installed:

# 3.3 ON-SCREEN DISPLAY (OSD) CONTROL PROCEDURE, CONTINUED

### **OSD Menu Description**

The following table describes the OSD menu and a description of each option.

| OSD Menu |                   |        |       | Description                                                                                                    |  |  |
|----------|-------------------|--------|-------|----------------------------------------------------------------------------------------------------|--|--|
| Picture  | Auto adjustme     | ent    |       | Automatically adjusts the Horizontal<br>position, Vertical position, horizontal<br>size and Phase. Windows<br>background or characters should be<br>displayed on the full screen prior to<br>processing this function. |  |  |
|          | Horizontal pos    | sition |       | Adjust the horizontal position of the screen's image.                                                                                                    |  |  |
|          | Vertical position | on     |       | Adjust the vertical position of the screen's image.                                                                                                    |  |  |
|          | Horizontal size   | e      |       | Adjust the horizontal size of the screen's image.                                                                                                    |  |  |
|          | Phase             |        |       | Adjust the focus of the screen's image.                                                                                                    |  |  |
|          | DOS/Graphics      | 6      |       | Select priority of DOS mode/<br>Graphic mode.                                                                                                    |  |  |
| Color    | Auto adjustme     | ent    |       | Adjust the color balance of the screen.                                                                                                    |  |  |
|          | Brightness        |        |       | Adjust the brightness of the screen.                                                                                                    |  |  |
|          | Contrast          |        |       | Adjust the contrast of the screen.                                                                                                    |  |  |
|          | Temperature       | 6500k  | (     | Control the temperature of the color                                                                                                    |  |  |
|          |                   | 9300k  | (     | Control the temperature of the color                                                                                                    |  |  |
|          |                   | User   | Red   | Control the intensity of the color of                                                                                                    |  |  |
|          |                   |        | Green | the screen's image.                                                                                                    |  |  |
|          |                   |        | Blue  | -                                                                                                    |  |  |

Rev. A

viii

# 3.3 ON-SCREEN DISPLAY (OSD) CONTROL PROCEDURE

Image and sound can easily be adjusted through an OSD menu.

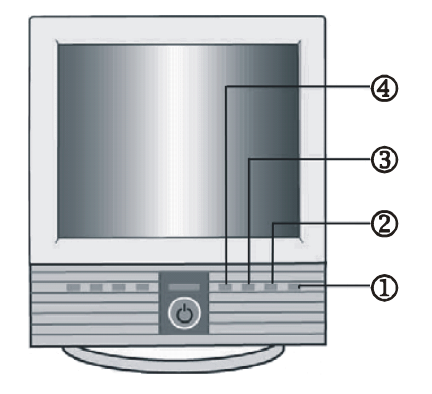

| 4 | AUTO / EXIT            | Used to exit OSD.                                                           |
|---|------------------------|-----------------------------------------------------------------------------|
| 3 | MENU / SEL             | Used to start the OSD and select options.                                   |
| 2 | CH ⊳                   | Menu move/adjust buttons.<br>Used to move the menu bar or adjust<br>values. |
| 1 | SOURCE $\triangleleft$ | Used to exit OSD.                                                           |

**On-Screen Display (OSD) Control Adjustment** 

|      | 0            | $\rightarrow$ | 84                   | $\rightarrow$ | 2                      | → | 84                        | → | 2                      | → | 64                          |             |
|------|--------------|---------------|----------------------|---------------|------------------------|---|---------------------------|---|------------------------|---|-----------------------------|-------------|
|      | Start<br>OSD |               | Move<br>Menu<br>Item |               | Select<br>Menu<br>Item |   | Select<br>SubMenu<br>Item |   | Select<br>Menu<br>Item |   | Adjust<br>the<br>Value<br>↓ |             |
|      |              |               |                      |               |                        |   | 0                         | ← | 0                      | ← | 0                           |             |
|      |              |               |                      |               |                        |   | Exit the<br>OSD           |   | Return<br>to<br>Menu   |   | Return<br>to<br>Menu        |             |
| Rev. | Ą            |               |                      |               |                        |   | 14                        |   |                        | Η | IMMU0008<br>04/09           | 882<br>9/04 |

## TABLE OF CONTENTS

| SECTIO      | ON 1: INTRODUCTION                                                                                                    | 1                      |
|-------------|----------------------------------------------------------------------------------------------------|------------------------|
| 1.1         | INTRODUCTION                                                                                                    | 1                      |
| 1.2         | FEATURES                                                                                                    | 1                      |
| 1.3         | CONTENTS OF PACKAGE                                                                                                    | 3                      |
| SECTIO      | ON 2: CONTROLS AND CONNECTIONS                                                                                                    | 5                      |
| 2.1         | CONTROLS – FRONT PANEL                                                                                                    | 5                      |
| 2.2         | CONTROLS – REAR PANEL                                                                                                    | 6                      |
| 2.3         | INSTALLING THE MONITOR DRIVER                                                                                                    | 7                      |
| 2.4         | VGA CABLE                                                                                                    | 7                      |
| 2.5         | MICROCONTROLLER FEATURES                                                                                                    | 8                      |
| 2.6         | DISPLAY MODES MEMORY<br>User Setting Area<br>Factory Presetting Area                                                               | 9<br>9<br>9<br>9       |
| SECTION 3.1 | ON 3: OPERATION                                                                                                    | 11<br>11               |
| 3.2         | PRESET MODE CHART<br>Timing Charts<br>Input Timing Limits<br>Input Level Limits<br>Timing Charts                                   |                        |
| 3.3         | ON-SCREEN DISPLAY (OSD) CONTROL<br>PROCEDURE<br>On-Screen Display (OSD) Control Adjustment<br>OSD Menu Description<br>Using HOTKEY | 14<br>14<br>15<br>17   |
| 3.4         | GETTING OPTIMAL PICTURE                                                                                                    | 18                     |
| Rev. A      | ix                                                                                                    | HMMU000882<br>04/09/04 |

## TABLE OF CONTENTS, CONTINUED

### SECTION 4: TROUBLESHOOTING AND MAINTENANCE.... 19

| 4.1   | TROUBLESHOOTING      | 19<br>19 |
|-------|----------------------|----------|
|       | Poor Picture Quality | 19       |
| 4.2   | MAINTENANCE          | 19       |
| 4.3   | SERVICE AND SUPPORT  | 19       |
| 4.4   | LIMITED WARRANTY     | 20       |
| SECTI | ON 5: SPECIFICATIONS |          |

Х

## 3.2 PRESET MODE CHART, CONTINUED

### **Timing Charts**

| Horizontal                                                                                                    | Pixel                                                | 640                                                                         | 640                                                                              | 640                                                                              | 640                                                                         | 720                                                                         | 800                                                                              | 800                                                                     | 800                                                                     | 800    |
|----------------------------------------------------------------------------------------------------|------------------------------------------------------|-----------------------------------------------------------------------------|----------------------------------------------------------------------------------|----------------------------------------------------------------------------------|-----------------------------------------------------------------------------|-----------------------------------------------------------------------------|----------------------------------------------------------------------------------|-------------------------------------------------------------------------|-------------------------------------------------------------------------|--------|
| Frequency                                                                                                    | KHz                                                  | 31.469                                                                      | 31.469                                                                           | 37.862                                                                           | 37.500                                                                      | 31.469                                                                      | 35.156                                                                           | 37.879                                                                  | 48.077                                                                  | 46.875 |
| Period (T1)                                                                                                    | ms                                                   | 31.778                                                                      | 31.778                                                                           | 26.413                                                                           | 26.667                                                                      | 31.778                                                                      | 28.444                                                                           | 26.400                                                                  | 20.800                                                                  | 21.333 |
| Sync Width (T2)                                                                                                    | ms                                                   | 2.542                                                                       | 3.813                                                                            | 1.270                                                                            | 2.032                                                                       | 3.813                                                                       | 2.000                                                                            | 3.200                                                                   | 2.400                                                                   | 1.616  |
| Back Poach (T3)                                                                                                    | ms                                                   | 3.178                                                                       | 1.907                                                                            | 4.064                                                                            | 3.810                                                                       | 1.907                                                                       | 3.556                                                                            | 2.200                                                                   | 1.280                                                                   | 3.232  |
| Active (T4)                                                                                                    | ms                                                   | 25.422                                                                      | 25.422                                                                           | 20.317                                                                           | 20.317                                                                      | 25.422                                                                      | 22.222                                                                           | 20.000                                                                  | 16.000                                                                  | 16.162 |
| Front Poach (T5)                                                                                                    | ms                                                   | 0.635                                                                       | 0.636                                                                            | 0.762                                                                            | 0.508                                                                       | 0.636                                                                       | 0.667                                                                            | 1.000                                                                   | 1.120                                                                   | 0.323  |
|                                                                                                    |                                                      |                                                                             |                                                                                  |                                                                                  |                                                                             |                                                                             |                                                                                  |                                                                         |                                                                         |        |
| Vertical                                                                                                    | Line                                                 | 350                                                                         | 480                                                                              | 480                                                                              | 480                                                                         | 400                                                                         | 600                                                                              | 600                                                                     | 600                                                                     | 600    |
| Frequency                                                                                                    | Hz                                                   | 70.087                                                                      | 59.940                                                                           | 72.539                                                                           | 75.000                                                                      | 70.087                                                                      | 56.250                                                                           | 60.317                                                                  | 72.188                                                                  | 75.000 |
| Period (T1)                                                                                                    | ms                                                   | 14.268                                                                      | 16.683                                                                           | 13.735                                                                           | 13.333                                                                      | 14.268                                                                      | 17.778                                                                           | 16.579                                                                  | 13.853                                                                  | 13.333 |
| Sync Width (T2)                                                                                                    | ms                                                   | 0.095                                                                       | 0.064                                                                            | 0.079                                                                            | 0.080                                                                       | 0.064                                                                       | 0.057                                                                            | 0.106                                                                   | 0.125                                                                   | 0.064  |
| Back Porch (T3)                                                                                                    | ms                                                   | 1.905                                                                       | 1.048                                                                            | 0.739                                                                            | 0.427                                                                       | 1.080                                                                       | 0.626                                                                            | 0.607                                                                   | 0.478                                                                   | 0.448  |
| Active (T4)                                                                                                    | ms                                                   | 11.136                                                                      | 15.253                                                                           | 12.678                                                                           | 12.800                                                                      | 12.711                                                                      | 17.067                                                                           | 15.840                                                                  | 12.480                                                                  | 12.800 |
| Front Porch (T5)                                                                                                    | ms                                                   | 1.145                                                                       | 0.318                                                                            | 0.237                                                                            | 0.027                                                                       | 0.413                                                                       | 0.028                                                                            | 0.026                                                                   | 0.770                                                                   | 0.021  |
| Interlaced                                                                                                    | Y/N                                                  | Ν                                                                           | Ν                                                                                | Ν                                                                                | Ν                                                                           | Ν                                                                           | Ν                                                                                | Ν                                                                       | Ν                                                                       | Ν      |
| Sync Polarity                                                                                                    | Н                                                    | Р                                                                           | Ν                                                                                | Ν                                                                                | Ν                                                                           | Ν                                                                           | Р                                                                                | Р                                                                       | Р                                                                       | Р      |
| Sync rolanty                                                                                                    | V                                                    | Ν                                                                           | Ν                                                                                | Ν                                                                                | Ν                                                                           | Р                                                                           | Р                                                                                | Р                                                                       | Р                                                                       | Р      |
| Horizontal                                                                                                    | Divol                                                | 922                                                                         | 1024                                                                             | 1024                                                                             | 1024                                                                        | 1152                                                                        | 1280                                                                             | 1280                                                                    | 1280                                                                    |        |
| Fraguanay                                                                                                    |                                                      | 40.726                                                                      | 1024                                                                             | F4 476                                                                           | 60.022                                                                      | 67 500                                                                      | 60.000                                                                           | 62 091                                                                  | 70.076                                                                  |        |
| Pariod (T1)                                                                                                    |                                                      | 49.720                                                                      | 40.303                                                                           | 17 707                                                                           | 16 660                                                                      | 1/ 015                                                                      | 16 667                                                                           | 15 622                                                                  | 19.970                                                                  |        |
| Feriou (11)                                                                                                    | 1115                                                 | 20.110                                                                      | 20.077                                                                           | 1 012                                                                            | 1 210                                                                       | 14.010                                                                      | 1 0 2 7                                                                          | 10.000                                                                  | 12.000                                                                  |        |
| Sync Width (12)                                                                                                    | ms                                                   | 3.910                                                                       | 2.092                                                                            | 1.013                                                                            | 1.219                                                                       | 1.100                                                                       | 1.037                                                                            | 1.037                                                                   | 1.007                                                                   |        |
| Active (T4)                                                                                                    | ms                                                   | 14 504                                                                      | 2.402                                                                            | 12.652                                                                           | 2.200                                                                       | 2.370                                                                       | 2.009                                                                            | 2.290                                                                   | 1.037                                                                   |        |
| Active (14)                                                                                                    | ms                                                   | 14.524                                                                      | 15.754                                                                           | 13.003                                                                           | 13.003                                                                      | 10.007                                                                      | 11.852                                                                           | 11.852                                                                  | 9.481                                                                   |        |
| Front Poach (15)                                                                                                    | ms                                                   | 0.559                                                                       | 0.369                                                                            | 0.320                                                                            | 0.203                                                                       | 0.593                                                                       | 0.889                                                                            | 0.222                                                                   | 0.119                                                                   |        |
| Vertical                                                                                                    |                                                      |                                                                             |                                                                                  |                                                                                  |                                                                             |                                                                             |                                                                                  |                                                                         |                                                                         |        |
|                                                                                                    | Line                                                 | 624                                                                         | 768                                                                              | 768                                                                              | 768                                                                         | 864                                                                         | 960                                                                              | 1024                                                                    | 1024                                                                    | 1      |
| Frequency                                                                                                    | Line<br>Hz                                           | <b>624</b><br>74.552                                                        | <b>768</b> 60.004                                                                | <b>768</b><br>70.069                                                             | <b>768</b><br>75.029                                                        | <b>864</b><br>75.000                                                        | <b>960</b><br>60.000                                                             | <b>1024</b> 60.020                                                      | <b>1024</b><br>75.025                                                   |        |
| Frequency<br>Period (T1)                                                                                                    | Line<br>Hz<br>ms                                     | <b>624</b><br>74.552<br>13.414                                              | 768<br>60.004<br>16.666                                                          | 768<br>70.069<br>14.272                                                          | 768<br>75.029<br>13.328                                                     | <b>864</b><br>75.000<br>13.333                                              | <b>960</b><br>60.000<br>16.667                                                   | <b>1024</b><br>60.020<br>16.661                                         | <b>1024</b><br>75.025<br>13.329                                         |        |
| Frequency<br>Period (T1)<br>Sync Width (T2)                                                                                      | Line<br>Hz<br>ms<br>ms                               | 624<br>74.552<br>13.414<br>0.060                                            | 768<br>60.004<br>16.666<br>0.124                                                 | 768<br>70.069<br>14.272<br>0.106                                                 | 768<br>75.029<br>13.328<br>0.050                                            | <b>864</b><br>75.000<br>13.333<br>0.044                                     | <b>960</b><br>60.000<br>16.667<br>0.050                                          | <b>1024</b><br>60.020<br>16.661<br>0.047                                | <b>1024</b><br>75.025<br>13.329<br>0.038                                |        |
| Frequency<br>Period (T1)<br>Sync Width (T2)<br>Back Porch (T3)                                                                   | Line<br>Hz<br>ms<br>ms<br>ms                         | 624<br>74.552<br>13.414<br>0.060<br>0.784                                   | 768<br>60.004<br>16.666<br>0.124<br>0.600                                        | 768<br>70.069<br>14.272<br>0.106<br>0.513                                        | 768<br>75.029<br>13.328<br>0.050<br>0.466                                   | <b>864</b><br>75.000<br>13.333<br>0.044<br>0.474                            | 960<br>60.000<br>16.667<br>0.050<br>0.600                                        | <b>1024</b><br>60.020<br>16.661<br>0.047<br>0.594                       | <b>1024</b><br>75.025<br>13.329<br>0.038<br>0.475                       |        |
| Frequency<br>Period (T1)<br>Sync Width (T2)<br>Back Porch (T3)<br>Active (T4)                                                    | Line<br>Hz<br>ms<br>ms<br>ms<br>ms                   | 624<br>74.552<br>13.414<br>0.060<br>0.784<br>12.549                         | 768<br>60.004<br>16.666<br>0.124<br>0.600<br>15.880                              | 768<br>70.069<br>14.272<br>0.106<br>0.513<br>13.599                              | 768<br>75.029<br>13.328<br>0.050<br>0.466<br>12.795                         | <b>864</b><br>75.000<br>13.333<br>0.044<br>0.474<br>12.800                  | 960<br>60.000<br>16.667<br>0.050<br>0.600<br>16.000                              | <b>1024</b><br>60.020<br>16.661<br>0.047<br>0.594<br>16.005             | <b>1024</b><br>75.025<br>13.329<br>0.038<br>0.475<br>12.804             |        |
| Frequency<br>Period (T1)<br>Sync Width (T2)<br>Back Porch (T3)<br>Active (T4)<br>Front Porch (T5)                                | Line<br>Hz<br>ms<br>ms<br>ms<br>ms<br>ms             | 624<br>74.552<br>13.414<br>0.060<br>0.784<br>12.549<br>0.020                | 768<br>60.004<br>16.666<br>0.124<br>0.600<br>15.880<br>0.062                     | 768<br>70.069<br>14.272<br>0.106<br>0.513<br>13.599<br>0.053                     | 768<br>75.029<br>13.328<br>0.050<br>0.466<br>12.795<br>0.017                | 864   75.000   13.333   0.044   0.474   12.800   0.015                      | <b>960</b><br>60.000<br>16.667<br>0.050<br>0.600<br>16.000<br>0.017              | <b>1024</b><br>60.020<br>16.661<br>0.047<br>0.594<br>16.005<br>0.016    | <b>1024</b><br>75.025<br>13.329<br>0.038<br>0.475<br>12.804<br>0.013    |        |
| Frequency<br>Period (T1)<br>Sync Width (T2)<br>Back Porch (T3)<br>Active (T4)<br>Front Porch (T5)<br>Interlaced                  | Line<br>Hz<br>ms<br>ms<br>ms<br>ms<br>ms<br>Y/N      | 624<br>74.552<br>13.414<br>0.060<br>0.784<br>12.549<br>0.020<br>N           | 768<br>60.004<br>16.666<br>0.124<br>0.600<br>15.880<br>0.062<br>N                | 768<br>70.069<br>14.272<br>0.106<br>0.513<br>13.599<br>0.053<br>N                | 768<br>75.029<br>13.328<br>0.050<br>0.466<br>12.795<br>0.017<br>N           | 864<br>75.000<br>13.333<br>0.044<br>0.474<br>12.800<br>0.015<br>N           | 960<br>60.000<br>16.667<br>0.050<br>0.600<br>16.000<br>0.017<br>N                | 1024<br>60.020<br>16.661<br>0.047<br>0.594<br>16.005<br>0.016<br>N      | 1024   75.025   13.329   0.038   0.475   12.804   0.013   N             |        |
| Frequency<br>Period (T1)<br>Sync Width (T2)<br>Back Porch (T3)<br>Active (T4)<br>Front Porch (T5)<br>Interlaced<br>Sync Polarity | Line<br>Hz<br>ms<br>ms<br>ms<br>ms<br>ms<br>Y/N<br>H | 624<br>74.552<br>13.414<br>0.060<br>0.784<br>12.549<br>0.020<br>N<br>-      | 768<br>60.004<br>16.666<br>0.124<br>0.600<br>15.880<br>0.062<br>N<br>N           | 768<br>70.069<br>14.272<br>0.106<br>0.513<br>13.599<br>0.053<br>N<br>N           | 768<br>75.029<br>13.328<br>0.050<br>0.466<br>12.795<br>0.017<br>N<br>P      | 864<br>75.000<br>13.333<br>0.044<br>0.474<br>12.800<br>0.015<br>N<br>P      | 960<br>60.000<br>16.667<br>0.050<br>0.600<br>16.000<br>0.017<br>N<br>P           | 1024   60.020   16.661   0.047   0.594   16.005   0.016   N   P         | 1024   75.025   13.329   0.038   0.475   12.804   0.013   N   P         |        |
| Frequency<br>Period (T1)<br>Sync Width (T2)<br>Back Porch (T3)<br>Active (T4)<br>Front Porch (T5)<br>Interlaced<br>Sync Polarity | Line<br>Hz<br>ms<br>ms<br>ms<br>ms<br>Y/N<br>H<br>V  | 624<br>74.552<br>13.414<br>0.060<br>0.784<br>12.549<br>0.020<br>N<br>-<br>- | 768<br>60.004<br>16.666<br>0.124<br>0.600<br>15.880<br>0.062<br>N<br>N<br>N<br>N | 768<br>70.069<br>14.272<br>0.106<br>0.513<br>13.599<br>0.053<br>N<br>N<br>N<br>N | 768<br>75.029<br>13.328<br>0.050<br>0.466<br>12.795<br>0.017<br>N<br>P<br>P | 864<br>75.000<br>13.333<br>0.044<br>0.474<br>12.800<br>0.015<br>N<br>P<br>P | 960<br>60.000<br>16.667<br>0.050<br>0.600<br>16.000<br>0.017<br>N<br>P<br>P<br>P | 1024   60.020   16.661   0.047   0.594   16.005   0.016   N   P   P   P | 1024   75.025   13.329   0.038   0.475   12.804   0.013   N   P   P   P |        |

The monitor is compatible with additional modes within one of the following specified frequency ranges, provided they are different at least for one of the following:

Horizontal Frequency:  $\pm 1 \text{ KHz}$ Vertical Frequency:  $\pm 1 \text{ Hz}$ 

04/09/04

## 3.2 PRESET MODE CHART

### **Timing Charts**

The monitor shall be capable of supporting the following video timings:

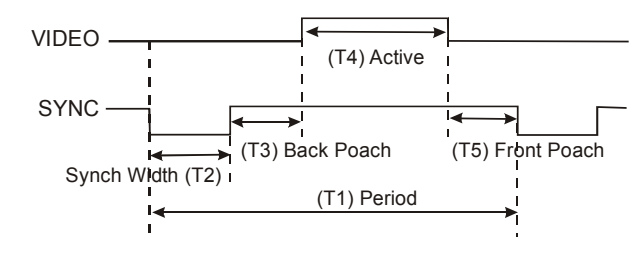

### **Input Timing Limits**

H-Sync Pulse Width 1.0  $\mu$ s  $\leq$  Sync Pulse Width  $\leq$  8.0  $\mu$ s. V-Sync Pulse Width 0.04 ms  $\leq$  Sync Pulse Width  $\leq$ 0.5 ms.

**NOTE:** The width of Sync Pulse is out of input timing range, the monitor may operate abnormally. Check Sync Pulse Width of Input Timing.

### Input Level Limits

Low level: 0.4V (Max) High level: 2.4V (Min)

**NOTE:** For better quality display image, use the timing and polarity shown in the preset mode table. Refer to your video card user guide to ensure compatibility.

## SECTION 1: INTRODUCTION

## 1.1 INTRODUCTION

Honeywell's HMLCD19 SXGA Color LCD Display features a 19" viewable active matrix LCD screen, with outstanding 1280 x 1024 pixel resolution. When used in PC based applications the HMLCD19 provides connection points for VGA, PC Sound, and Headphones. CCTV applications are supported by input connections for audio, Y/C (S-Video) and composite video sources while providing a flicker free viewing experience not normally experienced with traditional CRT-type monitors. Easy to access front panel OSD display controls including direct contrast, brightness, volume and mute control buttons along with single button source selection for quick and easy adjustments.

## 1.2 FEATURES

- SXGA (1280 x 1024) resolution LCD module
- 16,777,216 Color Display
- DPMS (Display Power Management Signaling)
- OSD (On-Screen Display) controls
- Multi-language OSD Menu
- Utilizes DDC1/2B controls. The system will perform Plug & Play feature if both monitor and host system support DDC1/2B protocol.
- Internal speakers

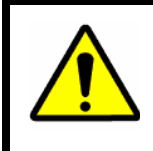

Some computer systems are not compatible with the DDC standard. If your monitor is displaying the wrong resolution, check your computer system for a DDC compatible video card and contact the Service Center.

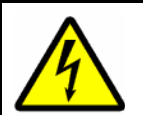

**Do not open the monitor.** There are no userserviceable components inside. There is dangerous high voltage inside even when the power is off. If the display monitor does not operate properly, remove the power cord from the wall outlet and contact your dealer. Careless use and unprofessional maintenance can cause serious electrical shock and other hazards.

## 3.1 POWER MANAGEMENT

This monitor is equipped with DPMS (Display Power Management Signaling) function which automatically switches to power saving mode (less than 5 watts consumed) when the computer is left unattended. Although the monitor can be left in power saving mode for longer periods, it is recommended that you turn it off after your daily work.

The DPMS function requires support from the computer system of any software DPMS function currently being used. If the keyboard (or mouse) is left unattended for a certain period, the program or system will set the sync signals to SPMS modes. The DPMS function has three states. Recommended signals, power consumption, and recovery time are shown in the table below:

| Statua  | Signal      |             |        | Power              | Recovery       | LED                                     |  |
|---------|-------------|-------------|--------|--------------------|----------------|-----------------------------------------|--|
| Status  | HSync       | VSync       | Video  | Consumption        | Time           | Indicators                              |  |
| On      | Pulse       | Pulse       | Active | 48Watt             |                | Green                                   |  |
| Standby | No<br>Pulse | Pulse       | Blank  | Less than<br>5Watt | Within<br>2sec | Alternating<br>Green/Orange<br>(1sec)   |  |
| Suspend | Pulse       | No<br>Pulse | Blank  | Less than<br>5Watt | Within<br>2sec | Alternating<br>Green/Orange<br>(0.5sec) |  |
| Off     | No<br>Pulse | No<br>Pulse | Blank  | Less than<br>5Watt | Within<br>2sec | Orange                                  |  |

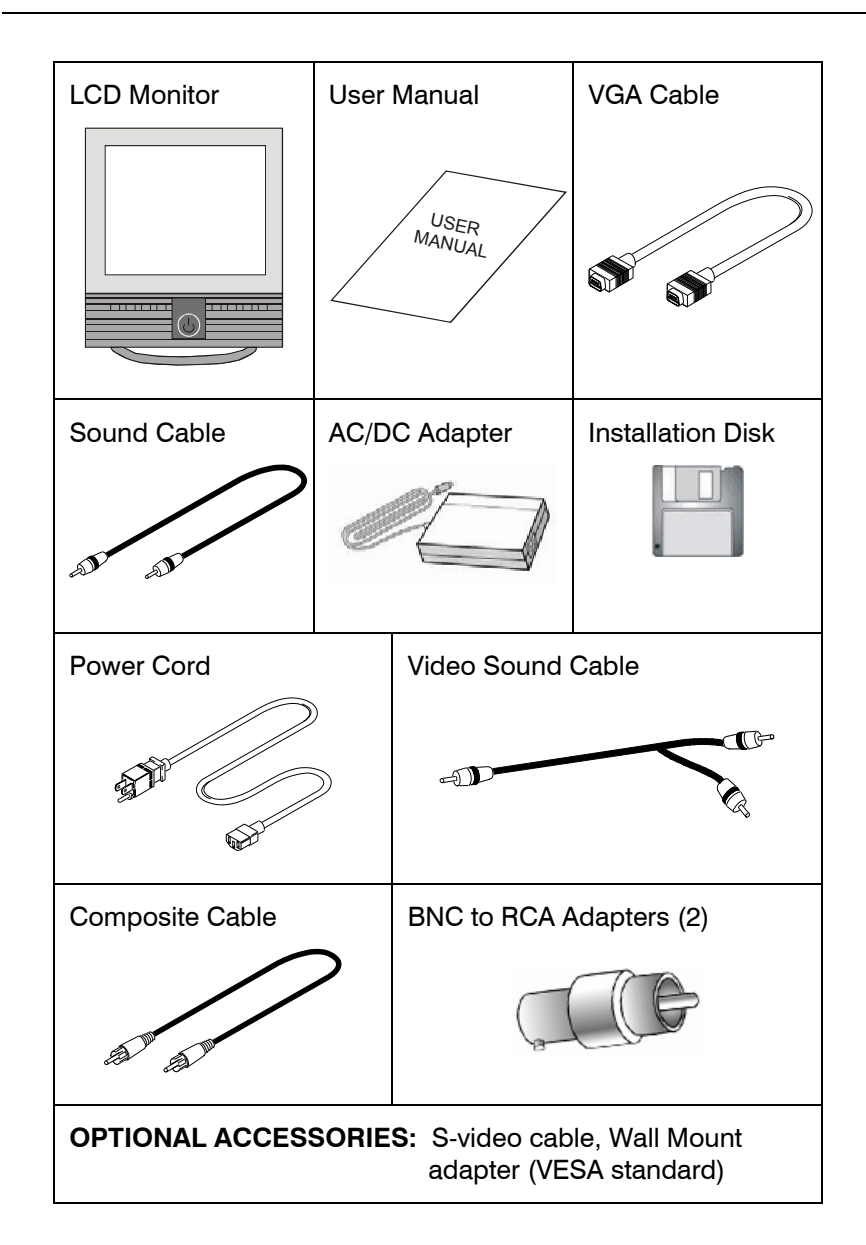

3

HMMU000882

04/09/04

HMMU000882

04/09/04

Rev. A

10

### 2.6 DISPLAY MODES MEMORY

The microcontroller has memory capacity to store 27 different display modes including timing formats and display settings. This memory capacity is divided into two parts: user setting area and factory presetting area.

### **User Setting Area**

The user can add non-standard modes. If display image is adjusted, the image is saved automatically, then when the microcontroller is turned on it detects and displays the last mode stored in the user setting area. The user setting area maintains the last 10 display modes set by the user in its memory. When the user setting area is full (6 modes are registered), if new non-standard timing is registered, the oldest timing settings will be deleted.

### **Factory Presetting Area**

There are 17 display modes stored in the Factory Presetting Area. The display modes are preset at the factory and include most of the display modes currently available (see Timing Chart). Factory Preset Mode can also be retrieved by selecting the RECALL menu.

### **Automatic Save**

The monitor automatically saves the setting value 20 seconds after adjusting the OSD menu.

Rev. A

## 2.5 MICROCONTROLLER FEATURES

The microcontroller automatically detects the video board installed in your system. When the monitor is turned on, the microcontroller first checks the display mode memory stored in the user setting area and the factory presetting area.

## SECTION 2: CONTROLS AND CONNECTIONS

## 2.1 CONTROLS - FRONT PANEL

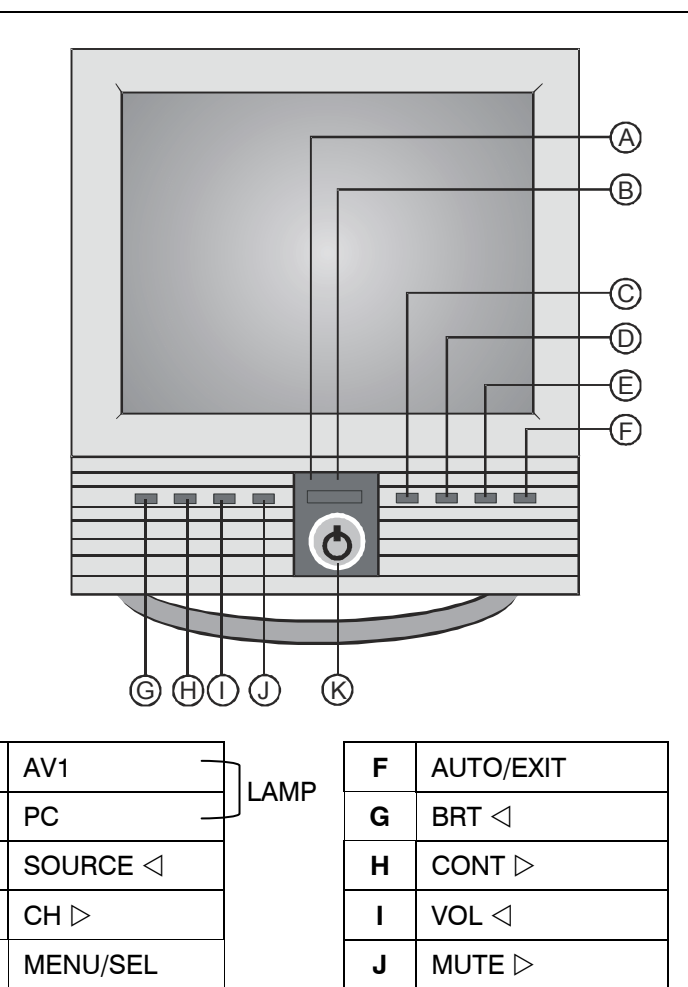

Α

B C

D

Ε

Κ

POWER BUTTON

## 2.2 CONTROLS – REAR PANEL

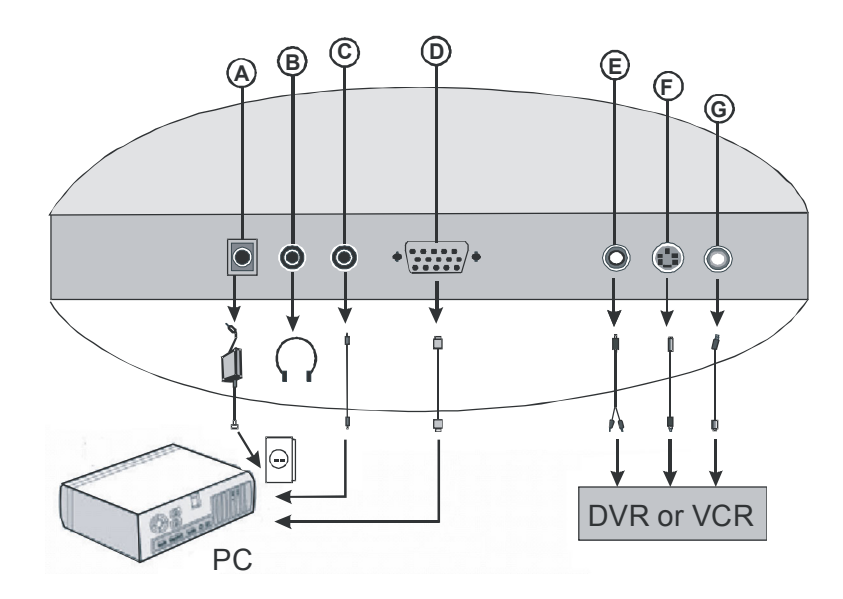

| Α | DC12V       |      |
|---|-------------|------|
| В | Ear         |      |
| С | PC Sound    |      |
| D | VGA         |      |
| Е | Video Sound |      |
| F | S-VHS       | -AV1 |
| G | Composite _ |      |

## 2.3 INSTALLING THE MONITOR DRIVER

You can achieve an optimal resolution and scanning rate by installing the monitor driver as follows:

- 1. Insert the monitor driver diskette into the floppy diskette drive and run INSTALL.EXE.
- 2. Select the monitor model then press OK. The installation will begin immediately.

## 2.4 VGA CABLE

| Pin | Name      | Pin | Name     | Pin | Name      |
|-----|-----------|-----|----------|-----|-----------|
| 1   | Red       | 2   | Green    | 3   | Blue      |
| 4   | N.C       | 5   | GND      | 6   | RED-GND   |
| 7   | GREEN-GND | 8   | BLUE-GND | 9   | +5V       |
| 10  | Logic-GND | 11  | N.C      | 12  | SDA (DDC) |
| 13  | H-sync    | 14  | V-sync   | 15  | SCL (DDC) |

A 15-pin D-Sub connector is used as the input signal connector. Pin and input signal are shown in the table below.

Free Manuals Download Website <u>http://myh66.com</u> <u>http://usermanuals.us</u> <u>http://www.somanuals.com</u> <u>http://www.4manuals.cc</u> <u>http://www.4manuals.cc</u> <u>http://www.4manuals.cc</u> <u>http://www.4manuals.com</u> <u>http://www.404manual.com</u> <u>http://www.luxmanual.com</u> <u>http://aubethermostatmanual.com</u> Golf course search by state

http://golfingnear.com Email search by domain

http://emailbydomain.com Auto manuals search

http://auto.somanuals.com TV manuals search

http://tv.somanuals.com